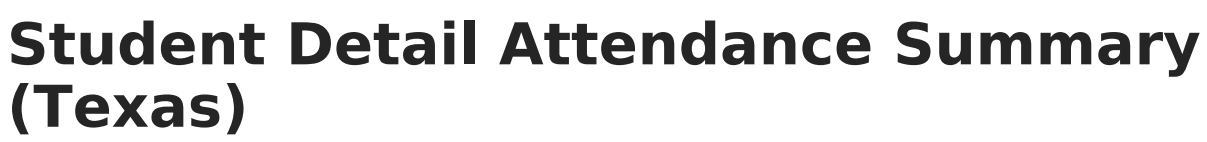

Last Modified on 11/18/2024 2:08 pm CST

Report Logic | Generating the Report | Report Layout | Report Example

Tool Search: TEA Attendance

The Texas TEA Student Detail Attendance Report details student, school, and district attendance information. It summarizes the attendance data of each individual student in a particular school over six-week reporting periods.

| A District, Campus a                                                                                                    | nd Detail Attendance                                                                                                    | Summary Report                                                                    |                        |                    |  |
|----------------------------------------------------------------------------------------------------|----------------------------------------------------------------------------------------------------|-----------------------------------------------------------------------------------|------------------------|--------------------|--|
| TEA Detail Attendance F<br>1. Daily Detail: the dail<br>2. Period Summary: th<br>3. CTE: Attendance Su<br>4. Special Ed: Attendar | eport includes 4 parts.<br>y detail report for each s<br>e summary of membersh<br>mmary for students who<br>ice Summary for special | tudent<br>hip days, absent days, eli<br>take Career Tech. classe<br>Ed. students. | gible days group<br>s. | ed by grade levels |  |
| Report Options                                                                                                    |                                                                                                    |                                                                                   |                        |                    |  |
| 1. Select Report Typ<br>Report Format                                                                                             | PDF V                                                                                                    | dance 🗸 🗌                                                                         |                        |                    |  |
| 2. Select Period Mod                                                                                                    | lei                                                                                                    | ~                                                                                 |                        |                    |  |
| 3. Select Calendars                                                                                                    |                                                                                                    | ~                                                                                 |                        |                    |  |
|                                                                                                    | CTRL-click and SHIFT                                                                                                    | Eclick for multiple                                                               |                        |                    |  |
| 4. Select Dates                                                                                                    |                                                                                                    |                                                                                   |                        |                    |  |
|                                                                                                    |                                                                                                    |                                                                                   |                        |                    |  |
| *End Date                                                                                                    |                                                                                                    |                                                                                   |                        |                    |  |
| 5. Select Filters                                                                                                    | Grade                                                                                                    | All Students<br>EE<br>PPCD<br>PK<br>KG                                            |                        |                    |  |
|                                                                                                    | O Ad Hoc Filter                                                                                                    |                                                                                   | $\sim$                 |                    |  |
|                                                                                                    | Generate Report S                                                                                                    | ubmit to Batch                                                                    |                        |                    |  |
|                                                                                                    | p 50 🗸 tasks sub                                                                                                    | mitted between 12/06/20                                                           | 19 💼 and 12/           | 13/2019            |  |
| Refresh Show to                                                                                                    |                                                                                                    |                                                                                   |                        |                    |  |

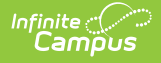

## **Report Logic**

Click here to expand...

- This report generates data for any student actively enrolled during the Reporting Period whose ADA eligibility is not equal to 0. The attendance accounting system determines a student's ADA eligibility. See the Report Layout for Eligibility Codes.
- Attendance entered by the minute is saved to the database as period-based. This means the exact time is not reported, only the period in which it falls.
- To be included, on the day being counted
  - IEP must be active and locked, AND
  - There must be an active Instructional Setting code of 40 on the Settings and Disabilities editor in the IEP.
- Courses with the State Report Exclude option selected on the Courses tool do NOT report.
- CTE attendance and V code calculations consider suspensions lasting longer than 5 days. If a student has a state reportable suspension (in or out of school) within the reporting window that lasts longer than 5 days, any attendance days after the 5th day will be counted as regular (not CTE), and the student will report no V codes.
- When calculating CTE attendance days, logic excludes any date contained in a CTE Funding Exempt record that overlaps with the reporting period.
- When calculating CTE attendance days, logic excludes any date contained in a Non-Certified CTE record that overlaps with the reporting period.
- Grade levels do not need to match State Grade Levels to report.

## **Generating the Report**

- 1. Select the Student Detail Summary option in the Report Type dropdown.
- 2. Select a **Report Format** of either PDF, DOCX, or CSV.
  - PDF includes a section for staff recording/approving signatures, titles, and dates.
- 3. Select the **Period Model**.
- 4. Select a calendar from the **Calendar** dropdown.
- 5. Fill in the **Start Date** and **End Date** fields. There are several options for this action:
  - Select the Calendar icon and select the start and end dates for the reporting period.
  - Select the Start Date and End Date fields and manually input the start and end dates for the reporting period.
  - Click on the period options below the Period model to quickly set the start and end dates for the reporting period.
- 6. Select either **Grade** to filter the report by grade and then choose a grade from the dropdown, or select **Ad Hoc Filter** and choose a filter from the dropdown options.
- 7. Decide if you want to generate the report or submit to batch:

GenerateClick the Generate Report button to generate the report immediately. TheReportreport will appear in a separate window in the designated format.

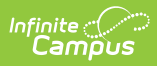

| Submit   | Click the Submit to Batch button to send the extract to the Batch Queue List. |
|----------|-------------------------------------------------------------------------------|
| to Batch | The Batch Queue functionality allows users to schedule when the extract is    |
|          | generated and to navigate away from the report editor while the extract is    |
|          | being built. The Batch Queue List also lets users view and access historical  |
|          | reports that were run through the Batch Queue tool.                           |
|          |                                                                               |

## **Report Layout**

| Element                                 | Description                                                                                                    | Location                                                                                             |
|-----------------------------------------|----------------------------------------------------------------------------------------------------|----------------------------------------------------------------------------------------------------|
| Reporting<br>Period<br>Required         | The period of time used to generate an<br>attendance summary. The general period of<br>time for this report is six weeks. The full<br>school year can be analyzed with this report,<br>but it must be divided into approximately six<br>equal reporting periods.                                                                                 | Calendar Setup ><br>Attendance Periods ><br>Attendance Periods Detail<br>Calendar.name               |
| <b>Calendar Code</b><br><i>Required</i> | An identifying number for the number of<br>Calendars in a particular school. If there is<br>only 1 Calendar for a School, report 00.<br>If there is more than 1 Calendar for a school,<br>report Track Number of 00 for the first<br>Calendar listed and a Track of 01 for the 2nd<br>Calendar listed in the School, and count up<br>from there. | Calendar Information ><br>Calendar ID                                                                |
| <b>Grade Level</b><br><i>Required</i>   | The student grade level used to filter this<br>report.<br>Note: Grade levels do not need to match<br>State Grade Levels to report.                                                                                                    | Enrollment > Grade<br>AND<br>System Admin > Calendar<br>> Calendar > Grade Level<br>Enrollment.grade |

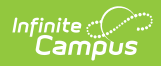

| Element                                   | Description                                                                                                    | Location                                   |  |  |
|-------------------------------------------|----------------------------------------------------------------------------------------------------|--------------------------------------------|--|--|
| <b>ADA Eligibility</b><br><i>Required</i> | <ul> <li>Reports the ADA Eligibility code. Options include:</li> <li>Code 1: Eligible for Full Day Attendance</li> <li>Code 2: Eligible for Half Day Attendance (provided instructions for at least 2 hours but fewer than 4 hours each school day)</li> <li>Code 3: Eligible Transfer Student Full Day</li> <li>Code 6: Eligible Transfer Student Half Day</li> <li>Code 7: Eligible Alternative Attendance Program Participation</li> </ul> | EnrollmentTX.adaEligibility                |  |  |
| Total<br>Membership<br>Required           | The total number of public school students<br>reported in membership as of the last Friday<br>in October at any grade.                                                                                                    | Not dynamically stored<br>Calculated field |  |  |
| Total Days<br>Absent                      | The total number of days the student was absent in the reporting period.                                                                                                    | Not dynamically stored<br>Calculated field |  |  |
| Total Days<br>Present<br>Required         | The total number of days the student was present in the reporting period.                                                                                                    | Not dynamically stored<br>Calculated field |  |  |
| Total Eligible<br>Days<br>Required        | The total number of days the student was<br>present, in membership, and eligible for ADA<br>funds. This figure is calculated by subtracting<br>absences and ineligible days of attendance<br>from days of membership.                                                                                                    | Not dynamically stored<br>Calculated field |  |  |
| Total Ineligible<br>Days                  | The total number of days the student was<br>present and in membership but was ineligible<br>for ADA funds. This figure is calculated by<br>subtracting absences and eligible days of<br>attendance from days of membership.                                                                                                    | Not dynamically stored<br>Calculated field |  |  |

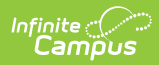

| Element                                           | Description                                                                                                    | Location                                                                                                    |  |  |  |
|---------------------------------------------------|----------------------------------------------------------------------------------------------------|----------------------------------------------------------------------------------------------------|--|--|--|
| Eligible Days<br>Bilingual/ESL                    | Reports whether the student's EL Program<br>Status is marked as EL and the number of<br>eligible days present for the BIL/ESL program<br>the student participated in during the<br>reporting period. The two different values are<br>separated by a slash (/).<br>The EL Status is marked as follows:<br>• Y: Yes<br>• N: No                                                                                                    | English Learners (EL) > EL<br>> Program Status<br>Lep.programStatus                                                                                                    |  |  |  |
| Eligible Days<br>Pregnancy<br>Related<br>Services | Reports if the student's program is PRS:<br>Pregnancy Related Services and/or PRE-PEP:<br>Pregnancy Related Services - PEP and the<br>number of eligible days present for the PRS<br>program the student participated in during<br>the reporting period. The two different values<br>are separated by a slash (/).<br>The PRS: Pregnancy Related Service Status if<br>marked as follows:<br>• Y: Yes<br>• N: No                                                                            | Flags > PRS-PEP:<br>Pregnancy Related Services<br>- PEP > Start Date<br>AND<br>Flags > Student Flag Detail<br>> Flags > PRS-PEP:<br>Pregnancy Related Services<br>- PEP > End Date<br>Calculated field |  |  |  |
| Eligible Days<br>CTE                              | Reports the career and tech program code<br>and the number of eligible days present for<br>each program the student participated in<br>during the reporting period. The two different<br>values are separated by a slash (/).<br>The career and tech program codes are<br>comprised of the letter "V" and the number of<br>classes the student participates in during the<br>reporting period, not exceeding 6. For<br>example, if the student had three classes, the<br>code would be V3. | Academic Planning ><br>Programs<br>Calculated field                                                                                                    |  |  |  |

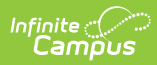

| Element                          | Description                                                                                                    | Location                                                                                                    |  |  |
|----------------------------------|----------------------------------------------------------------------------------------------------|----------------------------------------------------------------------------------------------------|--|--|
| Eligible Days<br>Speech          | Reports if the student participates in Speech<br>Therapy Services and the number of eligible<br>days present for each service the student<br>participated in during the reporting period.<br>The two different values are separated by a<br>slash (/).<br>If the student only participates in Speech<br>Therapy Services, this field will report as 1. If<br>the student is involved in Speech Therapy<br>Services in conjunction with other special<br>education and/or Related Services, this field<br>will report as 2. If the student does not<br>receive Speech Therapy, this field will report<br>as 0.<br>The eligible days present are the Speech<br>Therapy start date to the end date, including<br>both the start and end date as eligible days. | Special Ed > Documents ><br>Plan Outline > SPED<br>Services > SPED Service<br>Editor > Service<br>Special Ed > Documents ><br>Plan Outline > SPED<br>Services > SPED Service<br>Editor > Service > Speech<br>Therapy > Start Date<br>Special Ed > Documents ><br>Plan Outline > SPED<br>Services > SPED Service<br>Editor > Service > Speech<br>Therapy > End Date<br>Calculated field |  |  |
| Eligible Days<br>Special Ed      | Reports the Special Ed Setting code and the<br>number of eligible days present for each<br>program the student participated in during<br>the reporting period. The two different values<br>are separated by a slash (/).                                                                                                    | Special Ed > Documents ><br>Plan Outline > Enrollment<br>Status > Special Ed Setting<br>Enrollment.specialEdSetting                                                                                                    |  |  |
| Excess<br>Contact Hours<br>(XCS) | The number of excess contact hours for the student.                                                                                                    | Not dynamically stored<br>Calculated field                                                                                                    |  |  |
| Excess<br>Contact Days           | The number of excess contact days for the student.                                                                                                    | Not dynamically stored<br>Calculated field                                                                                                    |  |  |
| Gifted and<br>Talented           | <ul> <li>Reports if the student is gifted and talented.</li> <li>Options include: <ul> <li>Y: Yes</li> <li>N: No</li> </ul> </li> </ul>                                                                                                    | Flags > Student Flag Detail<br>> Flags > GT: Gifted &<br>Talented<br>Enrollment.giftedTalented                                                                                                    |  |  |

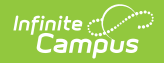

| Element                   | Description                                                                                                    | Location                                                                                                    |
|---------------------------|----------------------------------------------------------------------------------------------------|----------------------------------------------------------------------------------------------------|
| Economic<br>Disadvantaged | <ol> <li>If the student has an Active Eligibility<br/>Status within the current school year:         <ul> <li>If the student's Eligibility status<br/>equals 'FREE', report a value of '01'.</li> <li>If the student's Eligibility status is<br/>equal to 'REDUCED', report a value<br/>of '02'</li> <li>If the student's Eligibility status is<br/>equal to 'PAID' OR 'NON-<br/>REIMBURSABLE', report a value of<br/>'00'</li> </ul> </li> <li>If the student has NO ACTIVE Eligibility<br/>record, and has an ACTIVE Enrollment,<br/>check Enrollments &gt; State Reporting<br/>Fields.         <ul> <li>If 'Code 99' has a check in the<br/>check box report a value of '99'</li> <li>If there is NO ACTIVE Eligibility and<br/>'Code 99' box is unchecked, do not<br/>report field.</li> </ul> </li> </ol> | CODE 99<br>Student Information ><br>General > Enrollments ><br>State Reporting Fields<br>OR<br>Eligibility Status<br>FRAM > Eligibility > State<br>Code |

## **Report Example**

| Reporting Period/Date | Calendar Name            | Calendar Code | Student Unique State ID | Last Name  | First Name | Middle Name | Suffix | Grade Level | ADA Eligibility | Start Date | End Date  | Total Membership |
|-----------------------|--------------------------|---------------|-------------------------|------------|------------|-------------|--------|-------------|-----------------|------------|-----------|------------------|
| 01/04/2024-02/16/2024 | 23-24 Campus High School | 1             | 1234567890              | Washington | Emma       | Ann         |        | 10          | 3               | 1/4/2024   | 2/16/2024 | 31               |
| 01/04/2024-02/16/2024 | 23-24 Campus High School | 1             | 1234567891              | Johnson    | Jason      | Alexaner    |        | 10          | 1               | 1/4/2024   | 2/16/2024 | 31               |
| 01/04/2024-02/16/2024 | 23-24 Campus High School | 1             | 1234567892              | Franklin   | David      |             |        | 10          | 1               | 1/4/2024   | 2/16/2024 | 31               |
| 01/04/2024-02/16/2024 | 23-24 Campus High School | 1             | 1234567893              | Robinson   | Andrea     |             |        | 10          | 1               | 1/4/2024   | 2/16/2024 | 31               |
| 01/04/2024-02/16/2024 | 23-24 Campus High School | 1             | 1234567894              | Harrison   | Nathan     | Maxwell     |        | 10          | 1               | 1/4/2024   | 2/16/2024 | 31               |
| 01/04/2024-02/16/2024 | 23-24 Campus High Schoot | 1             | 1234567895              | Clinton    | Harley     | Madison     |        | 10          | 1               | 1/4/2024   | 2/16/2024 | 31               |
| 01/04/2024-02/16/2024 | 23-24 Campus High School | 1             | 1234567896              | Davis      | Abel       |             |        | 10          | 1               | 1/4/2024   | 2/16/2024 | 31               |
| 01/04/2024-02/16/2024 | 23-24 Campus High School | 1             | 1234567897              | Adams      | Tyler      | Michael     |        | 10          | 1               | 1/4/2024   | 2/16/2024 | 31               |
| 01/04/2024-02/16/2024 | 23-24 Campus High School | 1             | 1234567898              | Lincoln    | Karl       | Benjamin    |        | 10          | 1               | 1/4/2024   | 2/16/2024 | 31               |
| 01/04/2024-02/16/2024 | 23-24 Campus High School | 1             | 1234567899              | Kennedy    | Jack       | Bradley     | Jr.    | 10          | 1               | 1/4/2024   | 2/16/2024 | 31               |
| 01/04/2024-02/16/2024 | 23-24 Campus High School | 1             | 1234567810              | Bush       | Dennis     | Christopher |        | 10          | 1               | 1/4/2024   | 2/16/2024 | 31               |
| 01/04/2024-02/16/2024 | 23-24 Campus High School | 1             | 1234567811              | Carter     | Eli        | Timothy     |        | 10          | 1               | 1/4/2024   | 2/16/2024 | 31               |

Student Detail Attendance Report - CSV Format